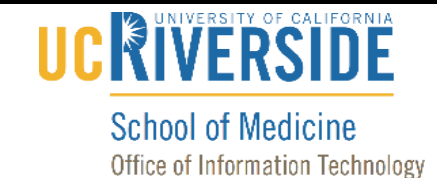

## Add Office 365 Account to Mac Mail

#### **Purpose & Overview:**

This document will outline the process of adding an Office 365 Account to Mac Mail.

#### Support Info:

1. Click on Mail.

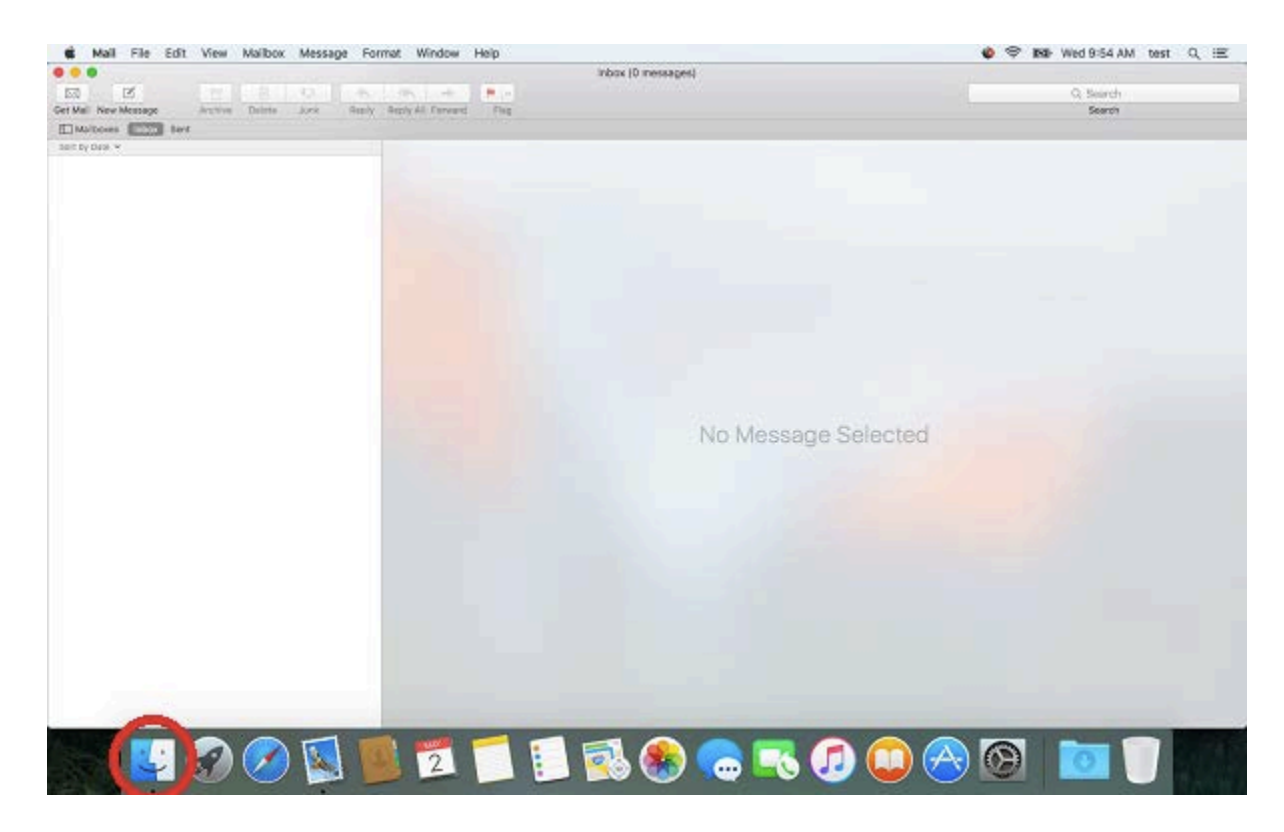

2. *If this is the first account you are adding to Mac Mail, skip to step 5*. Otherwise, click on the Mail tab.

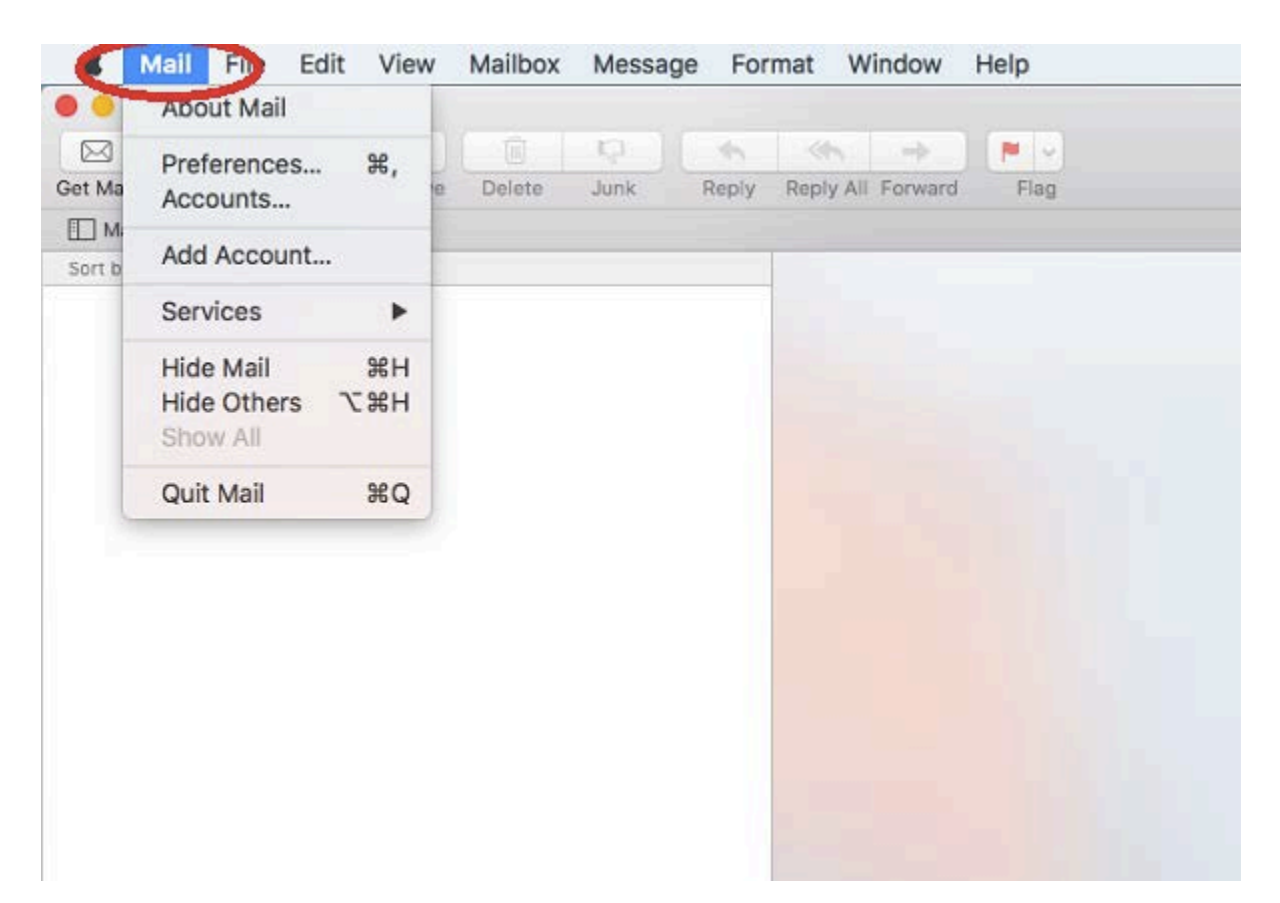

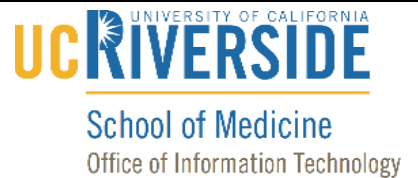

3. Select "Accounts". (If this is the first account you are adding to Mac Mail, skip to step 5.)

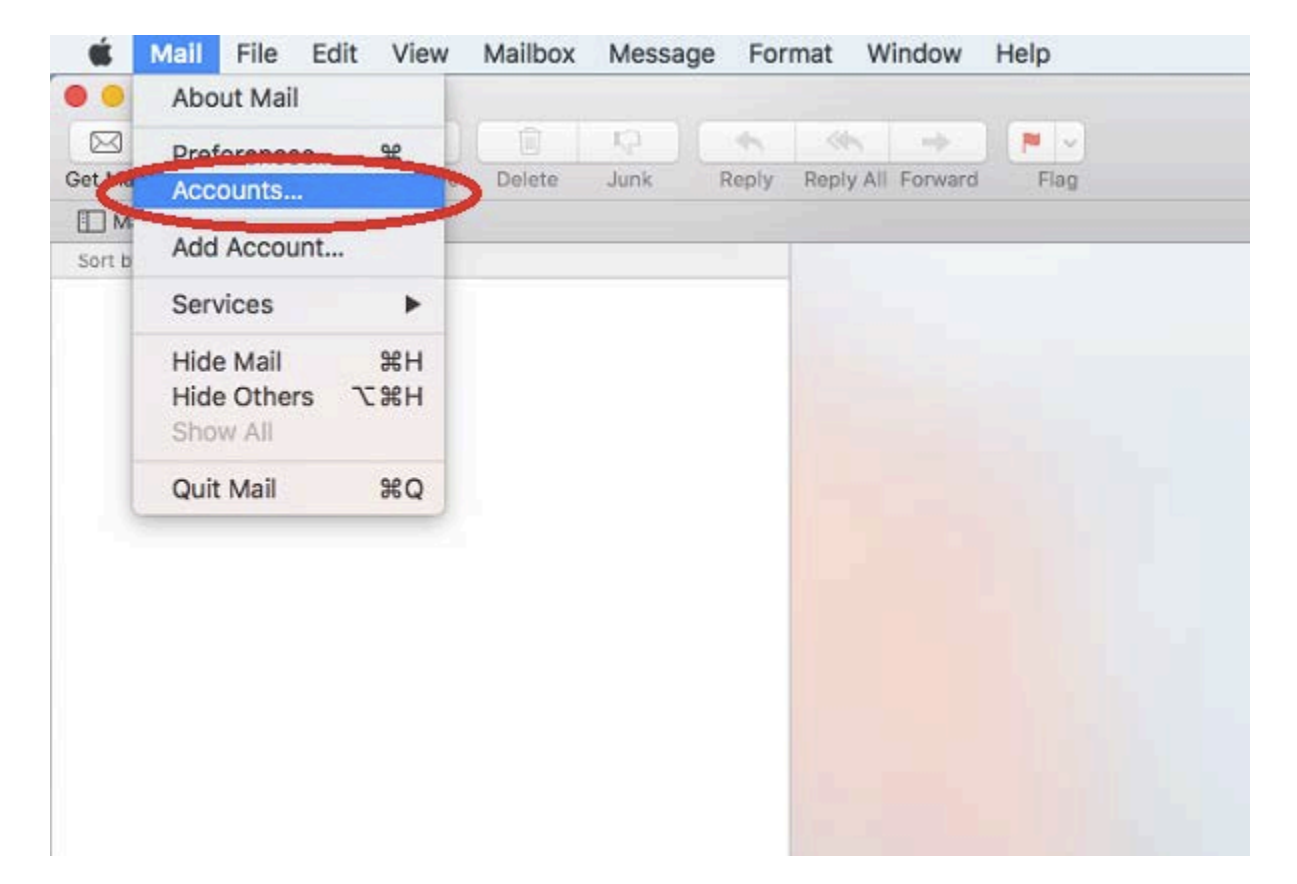

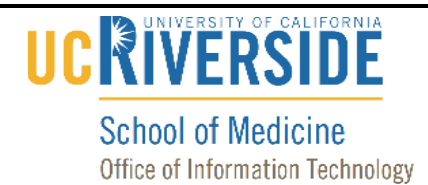

4. Click on the plus icon. (*If this is the first account you are adding to Mac Mail, skip to step 5.*)

| Exchange<br>Mail | E 🛛 Exchange   | Test Account<br>scotti | Details |
|------------------|----------------|------------------------|---------|
|                  | 🛛 風 Mail       |                        |         |
|                  | Contacts       |                        |         |
|                  | [17] Calendars |                        |         |
|                  | C Reminders    |                        |         |
|                  | 🗆 🗾 Notes      |                        |         |

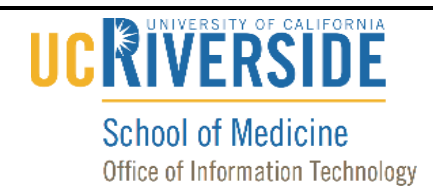

5. Select "Exchange" and click on "Continue" or simply click on "Exchange" if there isn't a "Continue" button.

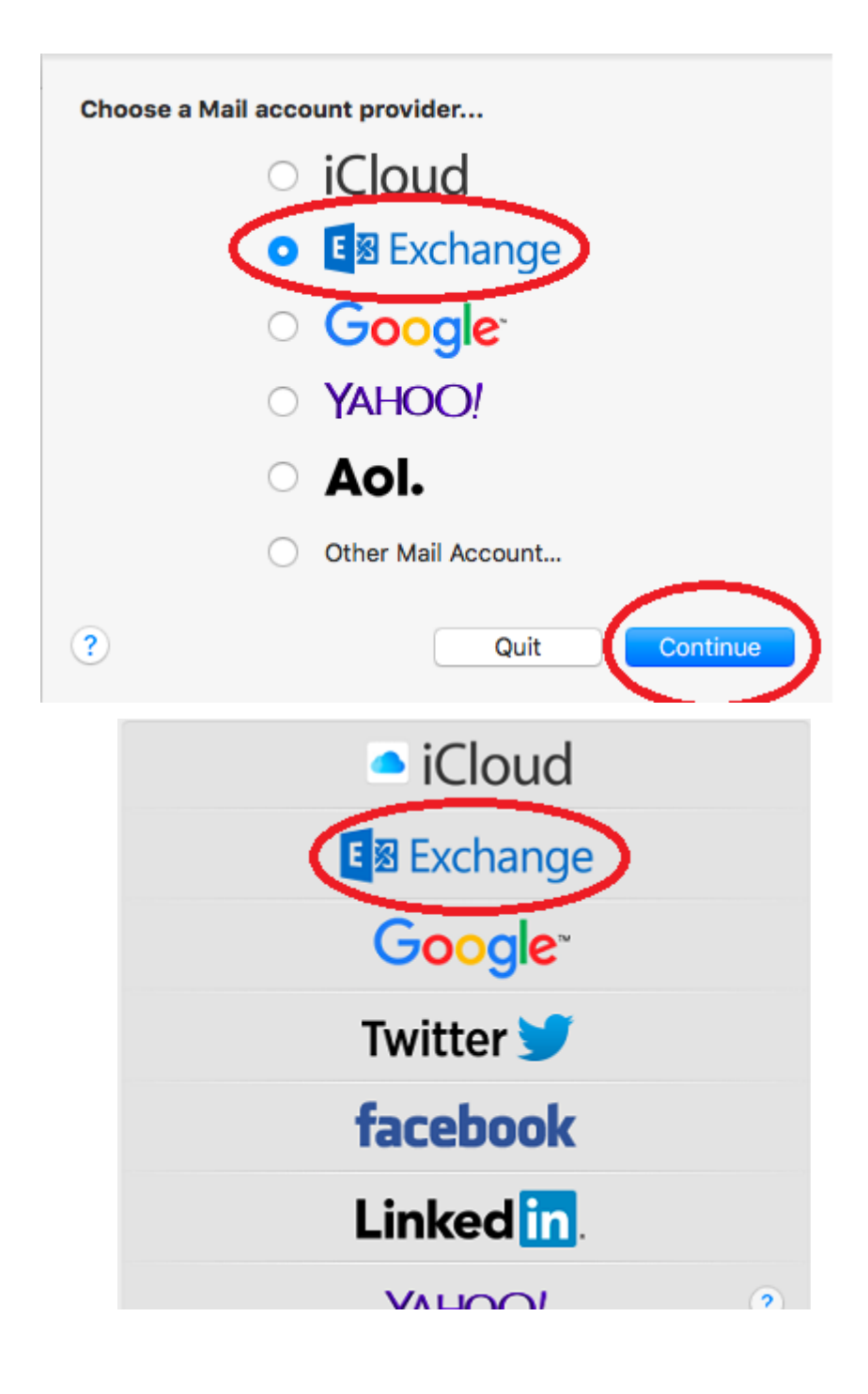

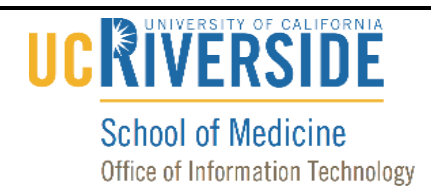

6. Enter your name, **yournetid@medsch.ucr.edu**, and password, then click on "Sign in".

|          |                 | E S Exchange                 |
|----------|-----------------|------------------------------|
| To get s | tarted, fill ou | t the following information: |
| /        | Name:           | Your Name                    |
| Email    | Address:        | yournetid@medsch.ucr.edu     |
|          | Password:       |                              |
| Car      | ncel            | Back Sign In                 |

### iPad 🗢 🖽 2:30 PM \* 62% 🔳 C Û Cancel login.microsoftonline.com 0 Microsoft 卤 Enter password Password Back Sign in Forgot my password Sign in with another account 5 0 0 ~ V | V

7. If prompted, enter your password again and press "Sign in".

UCRIVERSITY OF CALIFORNIA

**School of Medicine** 

Office of Information Technology

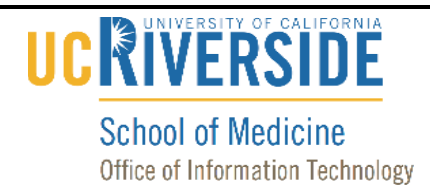

8. Select the appropriate items you would like to sync and then click "Done". (Note: Most users would likely choose to sync Mail, Contacts, and Calendars.)

| Selec | t the apps you want to use with this acco | ount: |
|-------|-------------------------------------------|-------|
|       | 🔊 Mail                                    |       |
|       | Contacts                                  |       |
|       | Calendars                                 |       |
|       | Reminders                                 |       |
|       | Notes                                     |       |

9. Your account has now been configured.